## مراحل ثبت نام در دوره های مهارتی

۱- ابتدا وارد سایت <u>https://nacehvet.behdasht.gov.ir/</u> می شوید.

۲- برای ثبت نام در دوره ها باید حتما عضو سامانه شوید. بالای صفحه سمت راست ثبت نام را کلیک کنید صفحه عضویت برای شما باز می وشد.

| رم ثبت نام اولیه در سایت<br>انگر فعالمانی شروی و بافتر اذا خواهشند است. د شوید دست بابانامه دقت فواید                           | فر                                                                                                    |
|----------------------------------------------------------------------------------------------------|----------------------------------------------------------------------------------------------------|
| یک طالبیاری غیر سبیل دی پیشد کار گراست است کار چک کرست رییانی کی پیشد<br>خانوادگی:<br>رایانامه: 10                              | جنسیت:انتخاب نمائید ب<br>جنسیت:انتخاب نمائید ب<br>نام:<br>کد ملی: ()<br>شماره همراه: ()<br>شماره تلفن ثابت: () |
| اده از خدمات سایت با استفاده از نام کاربری و گذرواژه خود وارد<br>داده از خدمات سایت با استفاده از نام کاربری و گذرواژه خود وارد | نام کاربری:<br>رمز ورود:<br>تکرار رمز عبور:<br>کاربر محترم بعد از ثبت نام جهت استف<br>شوید.                    |

۳- بعد از ثبت نام در سامانه یک لینک جهت فعال سازی کاربری شما به ایمیل که موقع ثبت نام وارد کردین ارسال می شود بعد از کلیک روی لینک کاربری شما فعال می شود.

۴- بعد از انجام مراحل بالا می توانید در دوره ها ثبت نام کنید به صفحه اصلی بروید و گزینه خدمات/ مهارت آموز/ ثبت نام در دوره/

(طبق تصوير زير)

| + x مرکز ملن آموزش مهارتن و حرفه ان ∲                           |                                                                  |                                                                       | 0 - 8 X                                                                                                    |
|-----------------------------------------------------------------|------------------------------------------------------------------|-----------------------------------------------------------------------|----------------------------------------------------------------------------------------------------|
| $\leftrightarrow$ $\rightarrow$ C ( in nacehvet.behdasht.gov.ir |                                                                  |                                                                       | H N 🖈 😩 :                                                                                                    |
| 📱 ماغانه جامع کسرا 🛆 Chargoon Didgah 👔 ساغانه جامع کسرا         | نى 🏚 WhatsApp Web و سامانە بام 🧿 دانشگاە علوم يزشكى              | ، تلفن ها بر اسا 🕄 پورتال دانشخوین ص 🏦 سامانه نگاه 🧿 دانشگاه علوم پزش | صفحه ورود به سامان 🚺 لیست 💦 ایست                                                                                                    |
|                                                                 |                                                                  |                                                                       | ثبت نام   ورود                                                                                                    |
| Ş                                                               | مرکز می آموزش میارتی و حرفه ای علوم بزنگی<br>جمهوری اسلامی ایران |                                                                       | North Start                                                                                                    |
| ۹                                                               |                                                                  | <ul> <li>درباره ما → تماس یا ما</li> </ul>                            | ۲ ⊤ ⊤ ۲<br>مفحه اصلی خدمات - راهنما<br>لـ ـــــــــــــــــــــــــــــــــــ                                                                                                    |
| سە                                                              | s                                                                | > ثبت نام در دوره<br>تدا در سامانه ثبت نام<br>پس از انتخاب نقش و      | مهارت آموز<br>عبارت أمبرا<br>عبارت أمبرا<br>فیرست دوره های عموب<br>فیرست دوره های عموب<br>لطفا برای هر گونه استفاده از سامانه، او<br>نمایید و در صورت نیاز <del>به ایفای نقش.</del><br>تایید مدیر مرکز مجری، اقدام نمایید. |
| خدمات سايت<br>                                                  | ورود به ساماته                                                   | ثبت نام اولیه                                                         |                                                                                                    |

۳- لیست دوره ها باز می شود/ دوره مورد نظر را انتخاب بفرمایید. توجه داشته باشید که دانشگاه مجری را حتما علوم پزشکی اصفهان انتخاب کنید و روی گزینه ثبت نام کلیک بفرمایید. (تصویر زیر)

| - naccinetabeli       | adonagovinya ojgo      | ~                          |                         | 1 MA AL MAGE 21            | 1 1 2 2 1 2                                                    |                                                         |                                                                                        |                             | -                                                                                                    |
|-----------------------|------------------------|----------------------------|-------------------------|----------------------------|----------------------------------------------------------------|---------------------------------------------------------|----------------------------------------------------------------------------------------|-----------------------------|----------------------------------------------------------------------------------------------------|
| hargoon Didgah 🔮      | )   سامانه جامع کسرا 👌 | انشگاه علوم پزشکی 🖕        | 坚 سامانه یام 💽 د        | WhatsApp Web 🌘             | دانشگاه علوم پزشکی                                             | ص 🖻 سامانه نگاه 🕽                                       | نا بر اسا 🔇 پورتال دانشجویی                                                            | بان 🛜 ليست تلفن ه           | « صفحه ورود به سام                                                                                                   |
|                       |                        |                            |                         |                            |                                                                |                                                         |                                                                                        |                             |                                                                                                    |
|                       |                        |                            |                         |                            |                                                                |                                                         |                                                                                        |                             |                                                                                                    |
|                       |                        |                            |                         |                            |                                                                |                                                         |                                                                                        |                             | A STATE AND A                                                                                                    |
|                       |                        |                            |                         |                            |                                                                |                                                         |                                                                                        | وره های تبت نام شده         | لېت نام در دوره                                                                                                    |
| نام کارک کنید         | ່ງເວັນຕໍ່ແຜ່ນ          | 🙏 ແລງ ໄປເດັນ               | شرمع ثبت نام ر          | (                          | های خاص جستج                                                   | يد را با إعمال فياتر                                    | ابتدا دميه مميد نظر خم                                                                 | ، انجام ثبت نام             | بوارت آموز محترم حفت                                                                                                 |
| الم ميت ميد.          | در سوں ببت ر           | ( (وی ایکوں 🥎              | شروع ببت تام ب          | و موده و جهت               | های حاص جسمب                                                   | و را به اعمال فيمر                                      | ابعدا دوره مورد معر حو                                                                 | ، الجام بلك مام             | مهارت اللور ستدرم جهت                                                                                                |
|                       |                        |                            |                         |                            |                                                                |                                                         |                                                                                        |                             |                                                                                                    |
| جزليات                | ثبت نام                | شهر                        | استان                   | ظرفيت خالئ                 | تاريخ پايان دوره                                               | تاريخ شروع دوره                                         | نام دوره                                                                               | تعداد ظرفيت                 | نام مرکز                                                                                                    |
| جزئیات<br>T           | ثبت نام<br>T           | شهر<br>T                   | استان                   | ظرفیت خالی                 | تاريخ پايان دوره                                               | تاريخ شروع دوره                                         | نام دوره                                                                               | تعداد ظرفیت<br>۲            | نام مرکز<br>۲                                                                                                    |
| جزئیات<br>            | ثبت نام<br>T           | شهر<br>T                   |                         | ظرفیت خالی<br>T            | تاريخ پايان دوره                                               | تاریخ شروع دوره<br>۲                                    | نام دوره                                                                               | تعداد ظرفیت                 | <b>نام مرکز</b><br>۲<br>دانشگاه علوم پزشکی و                                                                         |
| جزئیات<br>۲           | ثبت نام<br>۲           | شهر<br>۲                   | استان<br>جهران<br>تهران | ظرفیت خالی<br>۲            | تاریخ پایان دوره<br>۲<br>۱۴۰۱/۰۲/۳۰                            | تاریخ شروع دوره<br>۲                                    | <b>نام دوره</b><br>جراحی صورت                                                          | تعداد ظرفیت<br>۲            | <b>نام مرکز</b><br>۳<br>دانشگاه علوم پزشکی و<br>خدمات بهداشتی درمانی تهران                                           |
| جزئیات<br>م           | ئېت نام<br>۲           | فهر<br>▼▼                  | استان<br>۳<br>تهران     | ظرفیت خالی<br>۲            | <b>تاريخ پايان دوره</b><br>۲<br>۱۴۵۱/۵۷/۳۰                     | تاریخ شروع دوره<br>۲                                    | نام دوره<br>جراحی صورت<br>روش های انجام تست های                                        | تعداد ظرفیت<br>۳<br>۲       | نام مرکز<br>دانشگاه علوم پزشکی و<br>خدمات بهداشتی درمانی تهران<br>دانشگاه علوم پزشکی و                               |
| جزلیات<br>۲           | ئېت نام<br>۲           | شبر<br>۲<br>تیران<br>تیران | استان<br>جهران<br>تهران | ظرفیت خالی<br>۲<br>۲       | <mark>تاریخ پایان دوره</mark><br>۲<br>۱۴۵۱/۵۷/۳۰<br>۱۴۵۵/۵۸/۳۰ | تاريخ شروع دوره<br>۲<br>۱۶۰۰/۰۸/۰۱<br>۱۶۰۰/۰۶/۰۱        | نام دوره<br>جراحی صورت<br>روش های انجام تست های<br>تشخیصی اختلالات خواب                | تعداد ظرفیت<br>۲<br>۲<br>۱۵ | نام مرکز<br>دانشگاه علوم پزشکی و<br>خدمات بهداشتی درمانی تهران<br>دانشگاه علوم پزشکی و<br>خدمات بهداشتی درمانی تهران |
| جزئیات<br>م<br>م<br>م |                        | شهر<br>۲<br>تهران<br>تهران | استان<br>تهران<br>تهران | ظرفیت خالی<br>۲<br>۲<br>۱۰ | <del>تاریخ پایان دوره</del><br>۲<br>۱۴۵۱/۵۷/۳۰<br>۱۴۵۵/۵۸/۳۰   | <b>تاریخ شروع دوره</b><br>▼<br>\Fee/oA/o}<br>\Fee/oF/o} | نام دوره<br>جراحی مورت<br>بروش های انجام تست های<br>تشخیصی اختلالات خواب<br>دماد اختلا | تعداد ظرفیت<br>۲<br>۲<br>۱۰ | نام مرکز<br>دانشگاه علوم پزشکی و<br>خدمات بهداشتی درمانی تهران<br>دانشگاه علوم پزشکی و<br>ددمات بهداشتی درمانی تهران |

۵- بعد از ثبت نام اولیه و بارگزاری مدارک لازم با شماره ۳۷۹۲۳۶۰۵ خانم مرادی تماس بگیرید تا مدارک و ثبت نام اولیه را برای شما تایید کنند و بعد از آن به مرحله پرداخت شهریه ۱۰ درصد اولیه وارد می شوید.

\*\*\* لازم به ذکر است که شهر یه در ۲ مرحله پرداخت می شود:

<u>۱۰ درصد</u> شهریه اولیه که از طریق سایت (۱۰ درصد مبلغ هر دوره ای که ثبت نام نموده اید) <u>و</u> مابقی به شماره حساب ۲۱۷۰۰۰۲۱۲۰۰۱ و شناسه واریزی ۲۹۸۷۷۷ به نام مرکز مطالعات و توسعه آموزش پزشکی انجام می شود.

تصویر فیش واریزی را از طریق واتس آپ ارسال نمایید.